# 請求結果を確認

## 【預金口座振替/K-NET】

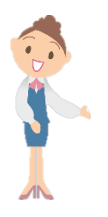

| ◆結果を受信できる期間 |                             |           |
|-------------|-----------------------------|-----------|
| 預金口座振替      | 振替指定日の <mark>翌営業日以降、</mark> | 10 営業日まで  |
| K-NET(地域型)  | 振替指定日の <mark>2営業日以降、</mark> | 次回振替指定日まで |
| K-NET(全国型)  | 振替指定日の5営業日以降、               | 次回振替指定日まで |

### ※ 預金口座振替の画面を表示しています

#### 1. 受信画面を開く

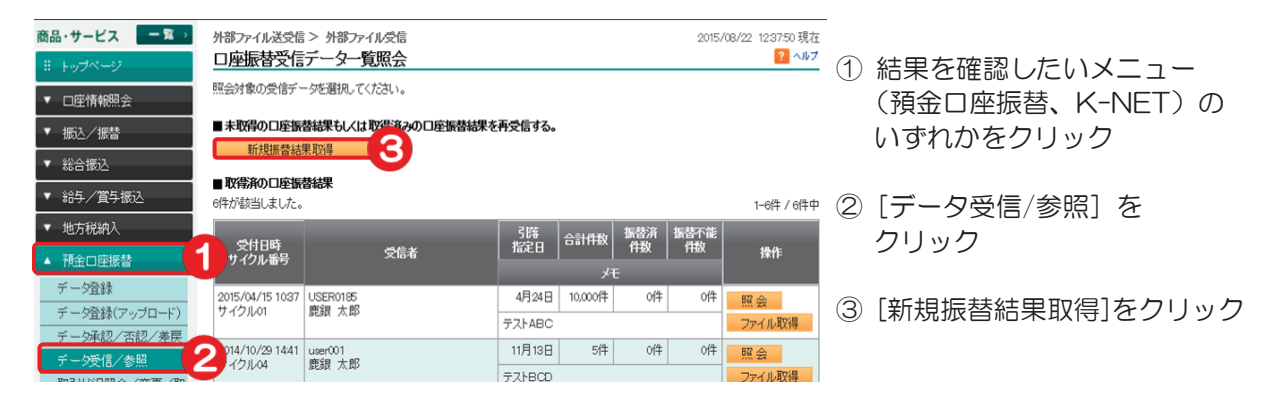

2. 受信対象を選択する(預金口座振替とK-NETで画面が異なります)

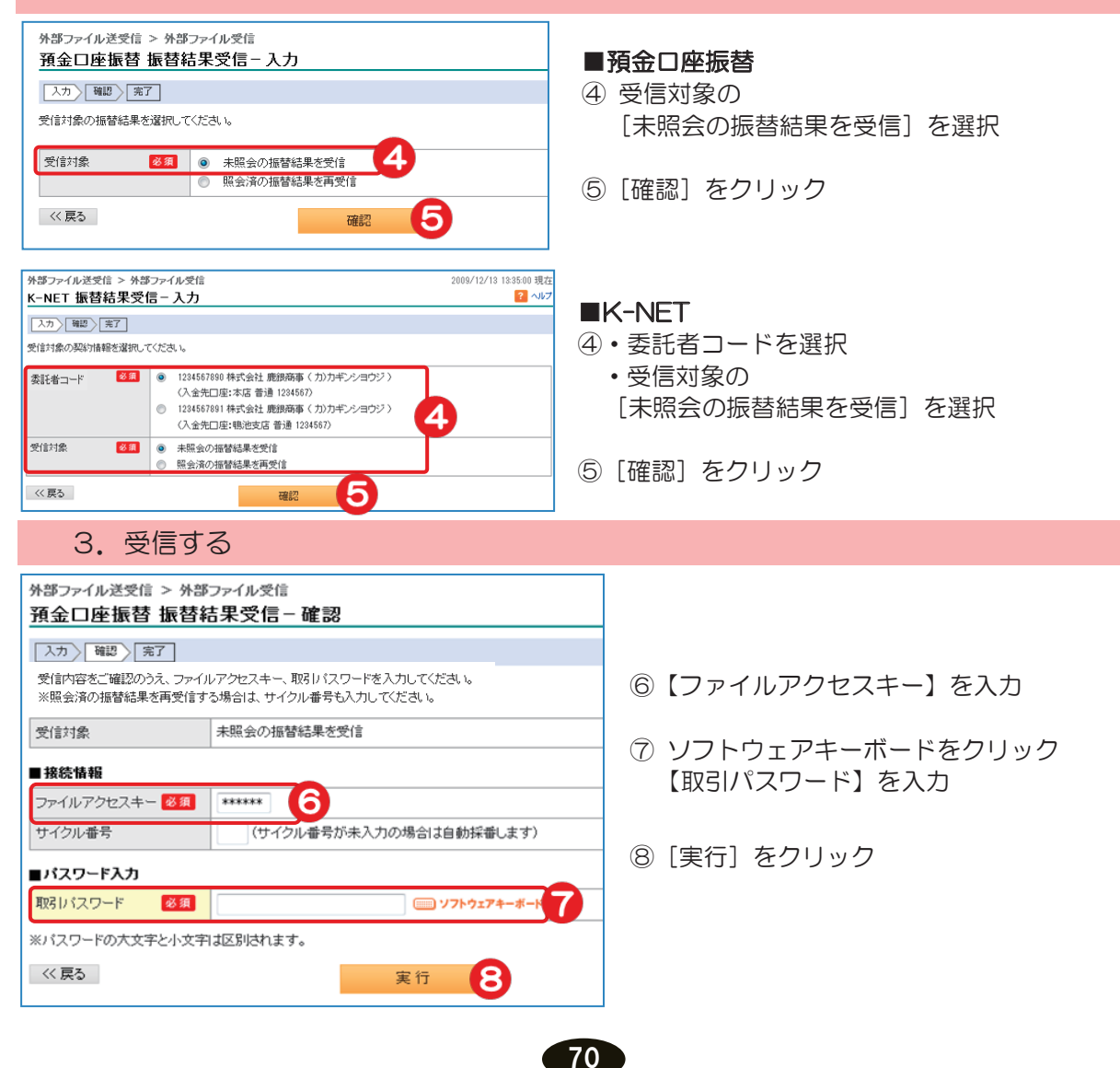

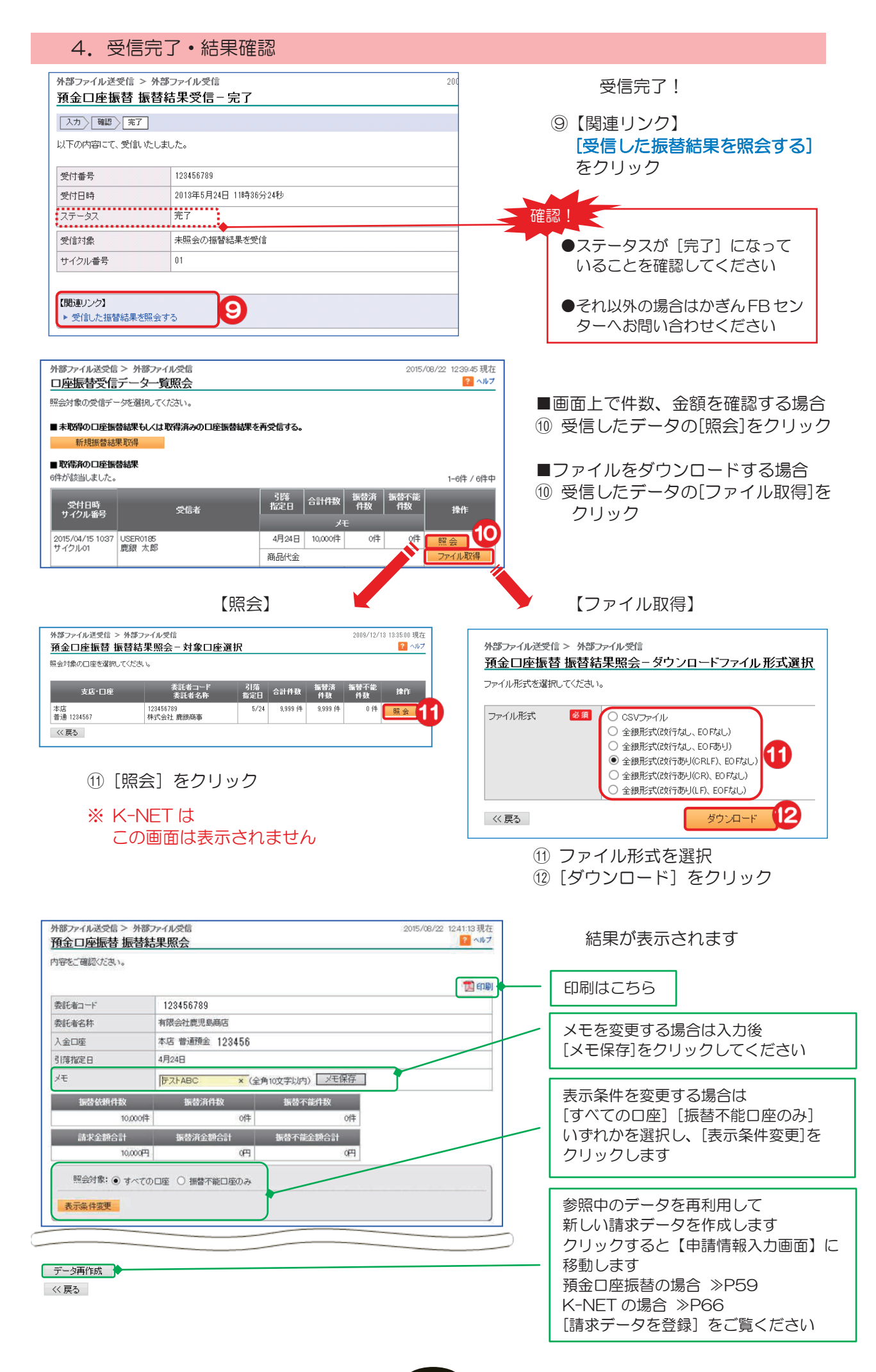

####